## WiMAX2+接続先設定マニュアル-URoad-Stick-

## 【プロファイル設定方法】

 ①UIM装着後、本体をPCの USBポートに差し込みます (初回は自動的にドライバーの インストールが始まります)

②しばらくすると本体の LEDランプがレッドに点灯します

③WEB設定画面へログイン
・WEBブラウザを起動
・アドレスバーに以下入力
「192.168.100.254」
・ログイン画面に以下入力
ユーザー名: admin
パスワード: admin

④WAN情報のタブを押下 プロファイル設定を押下し、 追加を押下します

## ⑤APNプロファイルを入力 保存を押下します

## <プロファイル設定項目>

| プロファイル名 | 任意(例.wg)           |
|---------|--------------------|
| APN     | wx2.wi-gate.net    |
| ユーザ名    | wg@wx2.wi-gate.net |
| パスワード   | wg                 |
| 認証タイプ   | СНАР               |
| I Pタイプ  | IPv4               |

 ⑥追加したプロファイルを選択し 適用を押下します。
LEDランプがグリーン
またはブルーになれば
インターネット接続完了です。

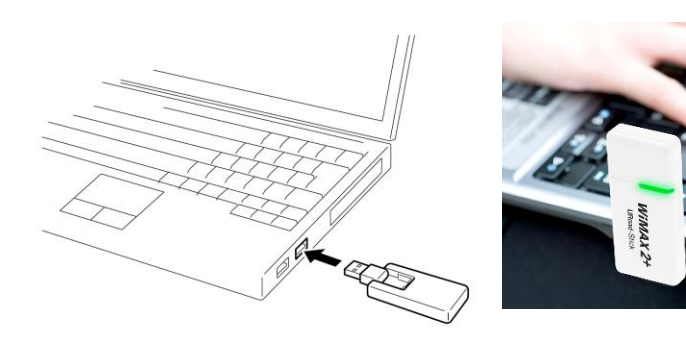

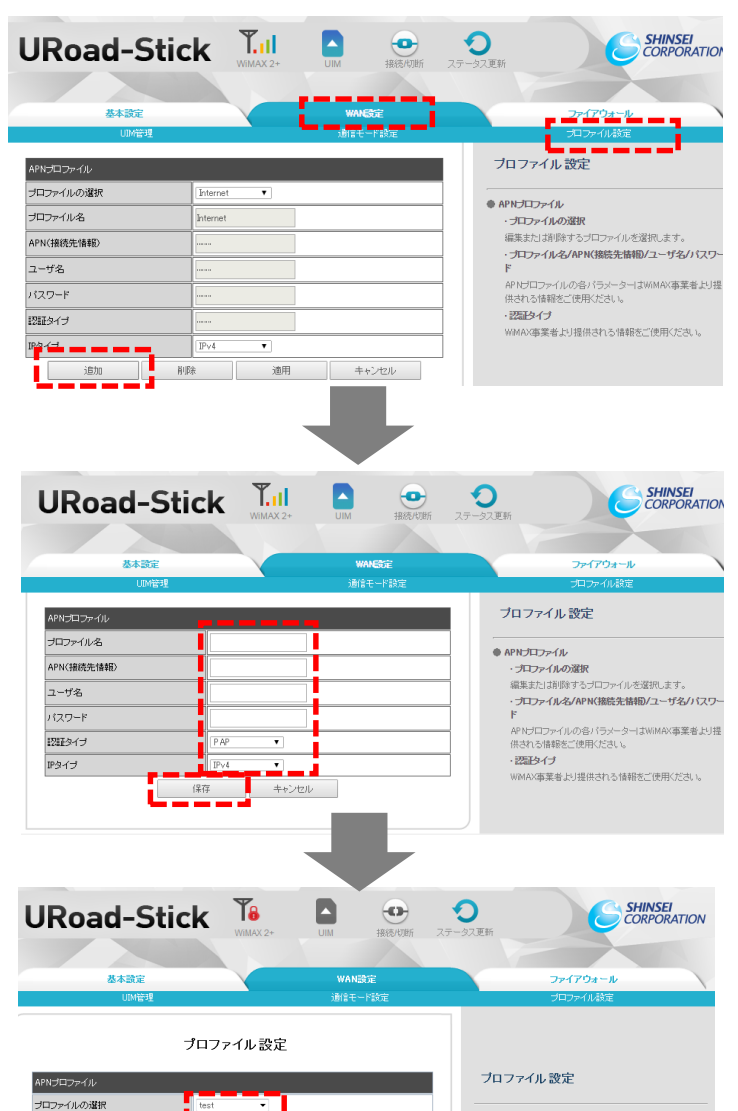

| オロファイルの遊祝 test ・<br>オロファイル名 test<br>コーザ名 test<br>12.7 - ド ・<br>22.5 - ド ・<br>12.7 - ド ・<br>12.7 - ド |           |            |
|----------------------------------------------------------------------------------------------------|-----------|------------|
| 12ファイル名 test<br>12ファイル名 test<br>2-ザ名 test<br>12フード ●●●●●<br>22至シイブ PAP ●<br>P3-イブ P3-4<br>追加 削弊 適用 キャンセル                                                                                                    | ロファイルの選択  | test       |
| PFN(積低先/4年9) testPrest<br>2-ザ名 test<br>12フード ●●●●<br>22至シイブ PAP ●<br>PS-イブ P×4 ~<br>追加 推録 適用 キャンセル                                                                                                    | ロファイル名    | test       |
| 2 - ザ名 test<br>1(27 - ド ●●●● ●<br>2023-/ゴ PAP ●<br>ゆうづ P×4 ●<br>追加 単辞 適用 キャンセル                                                                                                    | PN(接続先情報) | test@test  |
| 12ワード     ●●●●●       2829イブ     PAP       ゆイブ     P×4       活力     用弊       適力     用弊                                                                                                    | 1-ザ名      | test       |
| 2022-9イプ PAP ・<br>ゆイプ P>- ・<br>注意加 消除 適用 キャンセル                                                                                                    | マワード      | ••••       |
| 1943<br>「                                                                                                    | 出記タイプ     | PAP •      |
| 道加 削除 道用 ++ンセル                                                                                                    | ゆイブ       | IPv4 -     |
|                                                                                                    | iāta Ar   | 降 適用 キャンセル |

 APNプロファイル・
・プロファイルの変形
編集法21時ドランプロファイルを変更、ます。
・プロファイルる/APN(犠鉄先輪報)/ユーザる/パス クード
APNグロファイルの高パラバーターはWMA/事業者とJ提供される編載をご使用ください。
・2925474
WMA/事業者よJ提供される情報をご使用ください。